## Adjusting Discussion Prompts in the New Blackboard Experience

## Terms to know:

- Forum or Board: An area where topics are discussed.
- **Thread:** Within a forum, a list of posts is called a thread. Students respond to a prompt that is posted in a thread.
- **Prompt:** The question that is posted in a thread.

## Workflow:

1. Click on the Discussion Board icon in the top right set of tabs from within your Blackboard course.

| PYC-8082-ACG-8400-Master-Online-C<br>PYC 8082-ACG-84 | ontent-ULTRA-2<br>00 Fundamentals in         | 0 🖾 🙃 🗉 🖸   |
|------------------------------------------------------|----------------------------------------------|-------------|
| No Inst                                              | ructor Enrolled                              | Discussions |
| Details & Actions                                    | Course Content                               |             |
| Roster<br>View everyone in your<br>course            | Instructor Resources<br>Hidden from students | *** 🗸       |
| A Course Groups                                      |                                              |             |

2. Click on the chevron for the appropriate discussion week, then click the ellipsis, then Edit.

| PYC 808  | 2-ACG-8400 Fundamentals in the Treatment of Trauma, Abuse and De                                                                                                    | privation                                                                      | ßE                                    | × ©     |
|----------|----------------------------------------------------------------------------------------------------|--------------------------------------------------------------------------------|---------------------------------------|---------|
| 盒        |                                                                                                    |                                                                                |                                       | (†) (†) |
|          | Week 1 Course Discussion ♦ Visible to students Respond to each prompt by Wednesday at 11:59 p.m., C and Sunday. Please post at least twice during this time a this by Sunday at 11:59 p.m., CT. | entral Time. Reply to each other betw<br>and to at least two of your course ma | •••<br>ween Thursday<br>tes. Complete | Î 🔪     |
| <u>የ</u> | Week 1 - Discussion Prompt 2<br>No due date<br>Visible to students                                                                                                    | 🖉 Edit                                                                         | ţ                                     |         |
| e<br>E   | Week 1 - Discussion Prompt 1<br>No due date<br>Visible to students                                                                                                    | View Analytics                                                                 |                                       | c       |

3. Click on the ellipsis next to the prompt text, then Edit.

|                                                                   | Discuss                                                     | ion     | Grades & Participatio | n |
|-------------------------------------------------------------------|-------------------------------------------------------------|---------|-----------------------|---|
| Discussion Topic                                                  |                                                             | 0       | Discussion Settings   | ź |
| How do you think your understa<br>change your approach in dealing | nding of the constellation of PTSD sympton<br>with clients? | ns will | Participate by        |   |
|                                                                   | d Edit                                                      |         | No due date           |   |
| Responses (0)                                                     | Delete                                                      |         |                       |   |

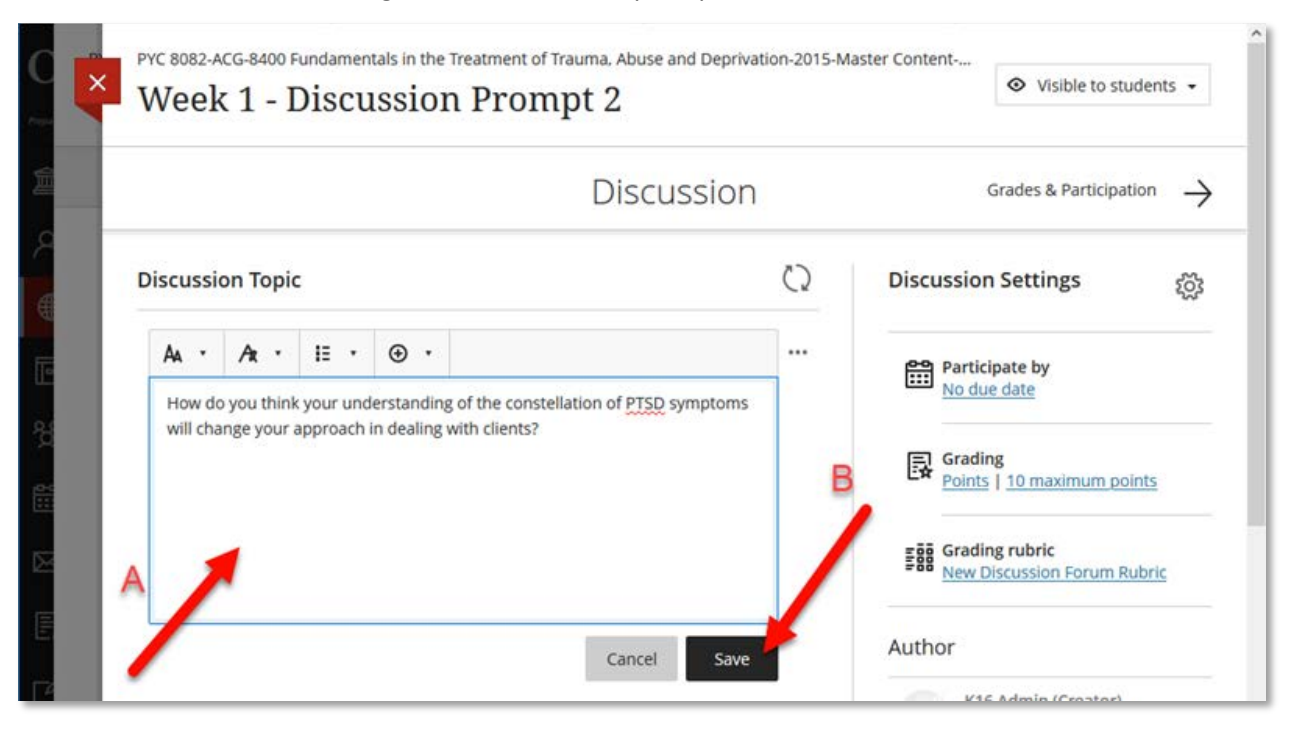

## 4. Make the needed changes to the discussion prompt, then click Save.